## **Checking Permit Status on ACA Portal**

To view detailed permit status information not shown on mybuildingpermit.com, please visit the King County ACA Portal at <u>https://aca-prod.accela.com/kingco</u> and follow the instructions listed below.

1) Enter your permit number in the general search bar at the top of the page. (No login required)

|                                                                                                    |                                                           |            | Register for an Account              | t Login      |
|----------------------------------------------------------------------------------------------------|-----------------------------------------------------------|------------|--------------------------------------|--------------|
|                                                                                                    |                                                           | Search:    | ADDC20-0146                          |              |
| Home Building Engineering                                                                                                    | g Fire Licenses Planning                                  | more 🔻     |                                      | Enter permit |
| Advanced Search 🔻                                                                                                    |                                                           |            | bar at the top of the                |              |
| Welcome to the King Co                                                                                                    | unty Permitting Portal                                    |            |                                      | page         |
| No account required to:         * View project status       * Search for permit records         * View record details       * Schedule inspections         * Pay permit fees due       * View inspection times and results |                                                           |            | Sign In                              |              |
|                                                                                                    |                                                           |            | USER NAME OR EMAIL: *                |              |
| To get started:<br>Enter address, parcel, or permit numl                                                                                                    | ber in the top right search bar, then pr                  | ess Enter. |                                      |              |
| Tip: Register for an account to view custom lists of permits.                                                                                                    |                                                           |            | PASSWORD: *                          |              |
| For permit timeline information:                                                                                                    |                                                           |            |                                      |              |
| alo to the Permit Hindlines page.                                                                                                    |                                                           |            | Forgot Password?                     |              |
| For online applications:<br>* Go to MyBuildingPermit.com (MBP) to apply.<br>* Go to Online Permit Applications for more information.                                                                                       |                                                           |            | Sign In                              |              |
| Help:<br>Email: PermitQuestions@kingcounty.gov                                                                                                    |                                                           |            | Remember me on this device           |              |
| What would you like to do today?<br>To get started, select one of the services listed below:                                                                                                    |                                                           |            | Not Registered?<br>CREATE AN ACCOUNT |              |
| General Information                                                                                                    | Building                                                  |            |                                      |              |
| Lookup Property Information                                                                                                    | Search Permits and Applications<br>Schedule an Inspection |            |                                      |              |
| Engineering                                                                                                    | Fire                                                      |            |                                      |              |
| Search Permits and Applications                                                                                                    | Search Permits and Applications<br>Schedule an Inspection |            |                                      |              |

2) Click "Record Info" button to open the drop-down menu. Then select "Status".

|                   |                                                                                                  | Search:                                                           | ADDC20-0146 Q •             |  |
|-------------------|--------------------------------------------------------------------------------------------------|-------------------------------------------------------------------|-----------------------------|--|
|                   | Home Building Engineering Fire Licenses                                                          | Planning more 🔻                                                   |                             |  |
|                   | Search Permits and Applications Schedule an                                                      | Inspection                                                        |                             |  |
| Click Record Info | Record ADDC20-0146:<br>Residential Building - Addition-Improvement<br>Record Status: Void        |                                                                   |                             |  |
|                   | Record Info  Payments  Co                                                                        | nditions 1                                                        |                             |  |
| Then click Status | Record Details<br>KED on 04/20/2020.<br>ion Severity: Lock<br>Lock: 1)                           |                                                                   | View Condition              |  |
|                   | Related Records ction, click Record Info and to                                                  | hen Inspections. Scroll                                           | down and click the Schedule |  |
|                   | Valuation Calculator                                                                             |                                                                   |                             |  |
|                   | 17150 NE MARYMOOR WAY *<br>98052                                                                 |                                                                   |                             |  |
|                   | Record Details                                                                                   |                                                                   |                             |  |
|                   | Applicant:<br>Individual<br>KIM SIMPSON TEST<br>35030 SE Douglas Street<br>Snoqualmie, WA, 98065 | Licensed Professional:<br>NA<br>State NA                          |                             |  |
|                   | Project Description:<br>TEST ACCESSORY BLDG                                                      | Owner:<br>KING COUNTY-PAI<br>201 S JACKSON ST<br>SEATTLE WA 98104 | RKS *<br>700<br>4           |  |
|                   | More Details                                                                                     |                                                                   |                             |  |

3) From the Status page you can view task status, assigned review staff, and comments added by staff.

| A  | Status                                                                                                    |
|----|----------------------------------------------------------------------------------------------------|
|    | ✓ ➤ Estimate                                                                                                    |
| B  | Intake                                                                                                    |
|    | Assigned to <u>Selectron Interface</u><br>Marked at <u>Triage Required</u> on 03/13/2023 by <u>Christina Behar</u>                                                                                                    |
| C  | Assigned to Selectron Interface<br>Marked as TBD on TBP by TBD                                                                                                    |
|    | 🔀 🗸 Building Thage                                                                                                    |
| D  | Assigned to Jose Pacheco<br>Marked as Waiting for Customer Info on 03/20/2023 by Jose Pacheco                                                                                                    |
|    | Comment: Waiting for applicant to resub                                                                                                    |
| F  | Auroned to Jose Pacheco<br>Marked as TBD on TBD by TBD                                                                                                    |
| 15 | ↓ Fire Triage                                                                                                    |
|    | Assigned to TBD<br>Marked as Triane Not Required on 03/13/2023 by Christina Rehar                                                                                                    |
| 1  | ✓ ✓ Environmental Triage                                                                                                    |
|    | Assigned to Remy Mathonnet                                                                                                    |
| G  | Comment: Reviewed application documents, iMap, permit history. Eco review required. Geo not requ                                                                                                    |
|    | Finite Figure Figure |
|    | ✓ ▶ Planning Triage                                                                                                    |
|    | ✓ ▶ Grading Triage                                                                                                    |
|    | Critical Areas Designation                                                                                                    |
|    | Public Health - Septic Review                                                                                                    |
|    | Preliminary Processing Determine Application Completeness                                                                                                    |
|    | Initial Review                                                                                                    |
|    | DNRP Review                                                                                                    |
|    | Planning and Customer Services Review                                                                                                    |
|    | DOT Review                                                                                                    |
|    | Findineering Services Review                                                                                                    |
|    | Environmental - Site Development Services Review                                                                                                    |
|    | Construction Service Review                                                                                                    |
|    |                                                                                                    |
|    |                                                                                                    |

. .

- A. Primary Task
  - B. Status Icon
    - 💜 = Completed
    - = In Progress
      - Previously Active
  - C. Expand Arrow Will expand the task or subtask when selected to show more information
  - D. Task Status indicates the current status of the task or subtask
  - E. Assigned Staff displays the King County staff currently assigned to this task or subtask
  - F. Expand Comments Button will expand the task or subtask further to show reviewer notes / comments
  - G. Staff Comments reviewer notes or comments left on the task or subtask.